## Configurando seu e-mail com o Windows Live Mail

Tutorial criado para auxiliar na configuração do gerenciador de e-mails Live Mail, da Microsoft.

Primeiramente certifique-se de que a área "Email" está selecionada, esta área está situada no lado esquerdo do gerenciador.

| 🧕 📙 🔄 🖥 🔍 Caixa de                            | Saida - Windows Live Mail                  |                                                                                                    | X                           |
|-----------------------------------------------|--------------------------------------------|----------------------------------------------------------------------------------------------------|-----------------------------|
| Início Pastas                                 | Exibir Contas                              |                                                                                                    | 0                           |
| Mensagem Email com Itens<br>de email imagem * | Extour<br>Excluir<br>Excluir<br>Excluir    | Adiconar ao Mão Ido/ Mover<br>calendario Ido Joán<br>Adiconar ao Mão Ido/ Mover<br>calendario Ido Joán<br>Adiconar ao Mão Ido/ Mover<br>Adiconar ao Mão Ido/ Mover<br>Adiconar |                             |
| 4 Visualizações rápidas                       |                                            |                                                                                                    | d pageto b                  |
| Emails nio lides                              | Pesquisar mensagem p                       |                                                                                                    |                             |
| Emails não lidos de conta                     |                                            |                                                                                                    | 31 1 2 3 4 5 6              |
|                                               | Não há nenhum item neste modo de exibição. |                                                                                                    | 7 8 9 10 11 12 13           |
| Caixa de Saída                                |                                            |                                                                                                    | 14 15 16 17 18 19 20        |
|                                               |                                            |                                                                                                    | 21 22 23 24 25 26 27        |
|                                               |                                            |                                                                                                    | 4 5 6 7 8 9 10              |
|                                               |                                            |                                                                                                    |                             |
|                                               |                                            |                                                                                                    | Hoje                        |
|                                               |                                            |                                                                                                    | Nenhum evento para o        |
|                                               |                                            |                                                                                                    | mês que vem                 |
|                                               |                                            |                                                                                                    |                             |
|                                               |                                            |                                                                                                    |                             |
|                                               |                                            |                                                                                                    |                             |
|                                               |                                            |                                                                                                    |                             |
|                                               |                                            |                                                                                                    |                             |
|                                               |                                            |                                                                                                    |                             |
|                                               |                                            |                                                                                                    |                             |
| 🔁 Email                                       |                                            |                                                                                                    |                             |
| Calendário                                    |                                            |                                                                                                    |                             |
| Contatos                                      |                                            |                                                                                                    | para hoje (29/08)           |
| S Feeds                                       |                                            |                                                                                                    |                             |
| Grupos de Notícias                            |                                            |                                                                                                    |                             |
| 0 mensagem(ns), 0 não lida(s)                 |                                            |                                                                                                    | Erro 🛕 Trabalhando online 🎱 |

Clique na aba "Contas" e em seguida clique em "Email".

| 💈 🔓 🖶 🗧 Caixa de Saida - Windows Live Mail                                                                                            | <u>_[6]</u>                                                                    |
|----------------------------------------------------------------------------------------------------|--------------------------------------------------------------------------------|
| Indio     Pastas     Eubir     Contas       Imail     Imail     Imail     Imail       Imail     Propriedades     Morrison             |                                                                                |
| Nova Conta                                                                                                    |                                                                                |
| Visualizações rápidas     Pesquitar menagem     P     Suda de conta     Não há nenhum item neste modo de exibição.     Caiva de Saída | 4 agosto ►<br>D 5 T Q Q 5 S<br>31 1 2 3 4 5 6<br>7 8 9 1011 121<br>11 15 10 27 |
|                                                                                                    | 21 22 23 24 25 26 2<br>28 29 30 31 1 2 3<br>4 5 6 7 8 9 10                     |
|                                                                                                    | Hoje<br>Nenhum evento para o<br>mês que vem                                    |
|                                                                                                    |                                                                                |
| Trail                                                                                                    |                                                                                |
| Calendário                                                                                                    |                                                                                |
| Contatos                                                                                                    | Digite um evento<br>para hoje (29/08)                                          |
| S Feeds                                                                                                    |                                                                                |
| 📝 Grupos de Notícias                                                                                                    |                                                                                |

Na janela que abriu preencha os dados solicitados, são eles:

Endereço de e-mail;

Senha;

Nome de usuário.

Após preencher o formulário clique em "Avançar".

| Início Pastas                                 | Exibir Contas            |                                                                                                    |                                              |
|-----------------------------------------------|--------------------------|----------------------------------------------------------------------------------------------------|----------------------------------------------|
| 0 1                                           |                          |                                                                                                    |                                              |
| aail Grupo de Propriedades<br>Notícias        |                          | Windows Live Mail                                                                                                    |                                              |
| isualizações rápidas                          | Pesquisar mensagem       |                                                                                                    | ▲ agosto                                     |
| Emails não lidos<br>Emails não lidos de conta | Não há nenhum item neste | Adicione contas de email<br>Se vocé possuir um Windows Live ID, entre agora. Caso contrário, crie um mais tarde,<br>Entrar no Windows Live | D S T Q Q S<br>31 1 2 3 4 5<br>7 8 0 1011 12 |
| Caixa de Saída                                |                          | Endereço de email: A maioria das contas de email funciona com o Windows                                                                    | 14 15 16 17 18 19<br>21 22 23 24 25 26       |
|                                               |                          | Supporte@newperception.com.br<br>Obter um endereço de email do<br>Windows Live Gmail                                                       | <b>28 29 30 31 1</b> 2<br>4 5 6 7 8 9        |
|                                               |                          | entre outros.                                                                                                    | Hoje                                         |
|                                               |                          | ✓ Lembrar esta senha                                                                                                    | Nenhum evento para<br>mês que vem            |
|                                               |                          | Nome para exolição nas mensagens<br>enviadas:<br>Suporte NP                                                                                |                                              |
|                                               |                          | Pefinir configurações do servidor     manualmente                                                                                          |                                              |
|                                               |                          |                                                                                                    |                                              |
| Email                                         |                          | Cancelar Avançar                                                                                                    |                                              |
| Calendario                                    |                          |                                                                                                    | Digite um evento                             |
| Feeds                                         |                          |                                                                                                    | para hoje (29/08)                            |
| Course de Natisies                            |                          |                                                                                                    |                                              |

Agora, mantenha o tipo de servidor como "POP", no endereço do servidor, tanto de entrada quanto de saída, digite "mail.seudominio.com.br", em seguida, em "Nome de usuário de logon", digite o e-mail novamente e clique em avançar.

| @ ? @                                                                                    |                                                |                                                                                                    |                                                                  |                                                                                                    |
|------------------------------------------------------------------------------------------|------------------------------------------------|----------------------------------------------------------------------------------------------------|------------------------------------------------------------------|----------------------------------------------------------------------------------------------------|
| Email Grupo de<br>Notícias<br>Nova Conta                                                 |                                                | 🗇 Windows Live Mail                                                                                                    |                                                                  |                                                                                                    |
| Visualizações rápidas<br>Emails não lidos<br>Emails não lidos de conta<br>Caixa de Saída | Pesquisar mensagem<br>Não há nenhum item neste | Defina as configurações do servidor<br>Se você não souber as configurações do servidor de email, contate o seu provedor de serviços de Internet ou<br>o administrador da rede. |                                                                  | <ul> <li>▲ agosto</li> <li>▶ 5 T Q Q S S</li> <li>31 1 2 3 4 5 6</li> <li>7 8 9 1011121</li> <li>14 15 6 121 9 10</li> </ul> |
|                                                                                          |                                                | Informações do servidor de entrada<br>Tipo de servidor:                                                                                                    | Informações do servidor de saída<br>Endereço do servidor: Porta: | 21 22 23 24 25 26 2<br>28 29 30 31 1 2 3                                                                                     |
|                                                                                          |                                                | Endereço do servidor. Porta:<br>mail.newperception.com.br 110<br>Requer uma conexão segura (SSL)<br>Autenticar usando:<br>Tareto não centemperfedo                             | Requer uma conexão segura (SSL)<br>Requer autenticação           | Hoje<br>Nenhum evento para a<br>mès que vem                                                                                  |
|                                                                                          |                                                | Nome de usuário de logon:<br>suporte@newperception.com.br                                                                                                    |                                                                  |                                                                                                    |
| 📴 Email                                                                                  |                                                |                                                                                                    | Cancelar Voltar Avançar                                          |                                                                                                    |
| III Calendario<br>Contatos<br>Feeds                                                      | l                                              |                                                                                                    |                                                                  | Digite um evento<br>para hoje (29/08)                                                                                        |

Aparecerá uma tela dizendo que deu certo, basta clicar em concluir e os e-mails começarão a ser baixados.

| Caixa de E                                    | ntrada - Windows Live Mail<br>Exibir Contas           |                                                                                                    | _ 6                                         |
|-----------------------------------------------|-------------------------------------------------------|----------------------------------------------------------------------------------------------------|---------------------------------------------|
| Email Grupo de<br>Noticias<br>Nova Conta      |                                                       |                                                                                                    |                                             |
| Visualizações rápidas                         | Pesquisar mensagem P                                  | Algumas imagens nesta mensagem não foram mostradas     Adicionar à lista de remetentes confilóxeis                                                                                                    | ▲ agosto I                                  |
| Emails não lidos<br>Emails não lidos de conta | Classificar por data (Conversas) * Decrescente 4      | Obal Tem mensagem pova para você sobre: Ejat Punto                                                                                                    | 31 1 2 3 4 5 4                              |
| Newperception.com (                           | Oba! Tem mensagem nova par 23/08/2016 □<br>olx.com.br | Object         Pare supplementagementageme<br>Experimentagementagementagementagementagementagementagementagementagementagementagementagementagementagementagementagementagementagementagementagementagementagementagementagementagementagementagementagementagementagementagementagementa | 7 8 9 10 11 12 1<br>14 15 16 17 18 19 2     |
| Caixa de Entrada<br>Rascunhos                 |                                                       | 12                                                                                                    | 28 29 30 31 1 2                             |
| Itens enviados<br>Lixo eletrônico             |                                                       | Responder                                                                                                    | 4 5 6 7 8 9 1                               |
| Itens excluídos (6)<br>Caixa de Saída         |                                                       | X Responde répido e com cetriho .0                                                                                                    | Hoje<br>Nenhum evento para /<br>mês que vem |
|                                               |                                                       | Para visualizar essa mensagem, clique em "Responder" e entre na sua conta da OLX.                                                                                                    |                                             |
|                                               |                                                       | Use o chat pelo app da OLX e nunca perca um negócio.                                                                                                    |                                             |
| 📴 Email                                       |                                                       |                                                                                                    |                                             |
| Calendário                                    |                                                       |                                                                                                    |                                             |
| Contatos                                      |                                                       |                                                                                                    | para hoje (29/08)                           |
| Feeds                                         | Precisa de ajuda? Clique aqui                         |                                                                                                    |                                             |
| 👌 Grupos de Notícias                          |                                                       | Caso não visualize as imagens, clique no botão "Mostrar imagens".                                                                                                    |                                             |

Depois de baixados os e-mails virão para a pasta "Caixa de Entrada", basta clicar na mensagem e ela poderá ser visualizada à direita.